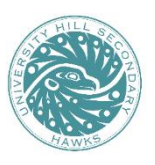

## **UNIVERSITY HILL SECONDARY SCHOOL** 3228 Ross Drive, Vancouver, BC V6S 0C6 \* Ph: 604-713-8258

## **Online Registration for the Virtual Parent Teacher Conferences**

## On Thursday, November 30, 2023 - 4:00 - 6:30 pm

Parents and Guardians wanting to meet with teachers will be making their own appointments ON-LINE and will need to register on the school appointment booking program following the scheduling information below. Conferences will be a maximum of 7 minutes each. Please see the instructions below to book appointments with your child's teachers.

|                                                                                                    | Appointment Scheduling Dates:<br>Monday, November 20 (9:00 am) to Tuesday, November 28 (10:00 pm)                                                                                                    |  |  |
|----------------------------------------------------------------------------------------------------|----------------------------------------------------------------------------------------------------|--|--|
| Steps:         1.       Go to the link: <u>http://uhill.schoolappointments.com/</u>                                                            |                                                                                                    |  |  |
| 2.                                                                                                    | Next you will see a login screen, select "Click Here to Register"                                                                                                    |  |  |
|                                                                                                    | Login User ID: Password: Login [Click Here to Register]                                                                                                    |  |  |
| <ul> <li>3. You will need to fill out the <i>entire</i> form. Finish by clicking "<b>Register Now</b>".</li> <li>Here's an example:</li> </ul> |                                                                                                    |  |  |
| Register for an Account                                                                                                    |                                                                                                    |  |  |
|                                                                                                    | ** All fields are required ** Parent First Name: Parent Last Name: Parent Last Name: Phone: 6042224545 Email Address: EmailHere@hotmail.com Pease enter only one valid email address. Preferred User ID: Username (no spaces allowed) Valid user id's must be at least 4 characters long and can contain letters, numbers, or one of the following: the dash <sup>1,</sup> , the underscore <sup>1,</sup> , the at symbol <sup>1</sup> @;, or the period <sup>1,1</sup> Enter Your Password Again: Enter Your Password Again: Clear Form |  |  |
| 4.                                                                                                    | After successfully completing the form, you will be automatically logged in.                                                                                                    |  |  |
| 5.                                                                                                    | Click the "Add a Student" button.                                                                                                    |  |  |
| 6.                                                                                                    | Fill out the first and last names of the student and then click "Insert".                                                                                                    |  |  |
| 7.                                                                                                    | . You will be taken to the Student Administration page which looks similar to this:                                                                                                    |  |  |

| _ |                                                                                                    | _ |  |  |
|---|----------------------------------------------------------------------------------------------------|---|--|--|
|   | Manage Students                                                                                                    |   |  |  |
| Γ |                                                                                                    | Ī |  |  |
|   | Record Has Been Inserted                                                                                                    |   |  |  |
|   | Displaying 1 Entries                                                                                                    |   |  |  |
|   | Name                                                                                                    |   |  |  |
|   | Test Student 🤌 📀                                                                                                    |   |  |  |
|   |                                                                                                    |   |  |  |
|   | Insert New                                                                                                    |   |  |  |
|   | To edit an entry, click 🤌 beside the name. To delete an entry, click 🧐 beside the name.<br>Click 🐻 to book appointments. You will select which calendars on the next screen. |   |  |  |

\*Note: to register another student, click on "Insert New" and follow step 5 again. \*

- 8. To schedule appointments, select the student's name and then click 🔐 to book appointments
- 9. You must know the Teacher's name in order to book appointments. Teacher's names can be found on the latest report card.
- 10. If you require a translator, select translator at the same time of booking the appointment with the teacher. Note: that due the usual high volume of translating requests, if you are able to have someone assist with your interviews it would be greatly appreciated.
- 11. A list of teachers will appear. Click on one name to select a teacher and hold the "ctrl" key as you click on a name to select up to five teachers.

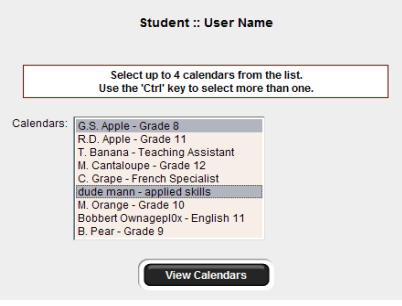

12. After making your selections, click on "View Calendars"

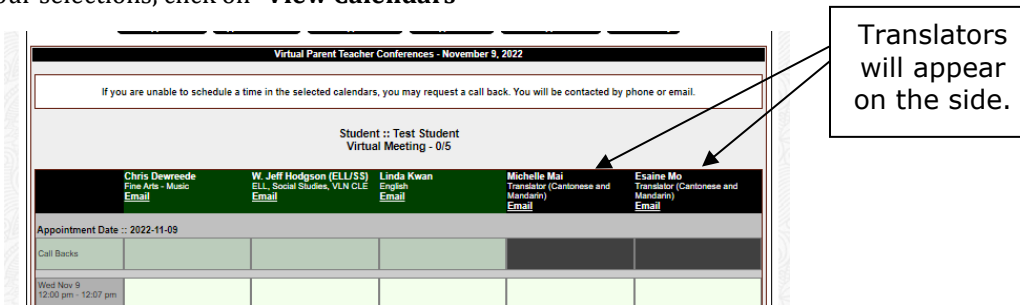

- 13. Make appointments by clicking on the boxes indicating open time selections and finish by clicking on **"Book Appointments".** Note: You can make up to **five teacher appointments**. Please prioritize appointments for the teachers you want to see the most, as there are not enough appointment time slots for the overall demand.
- 14. A page showing your listed appointments will appear. To confirm, click **"Book Appointments"** again.
- 15. If you want to book appointments for another student, go back to **Step 7** again. If not, then **log out**.
- 16. **To view your scheduled appointments**, go to the "Profile Tab" at the top and scroll down to "View Appointments" or click on "View Appointments".
- 17. After scheduling your appointments, The School Appointments Program will send you a link to join the meeting with each teacher. Use the meeting link to join the Teams meeting at your scheduled time.
- 18. If you are unable to get an appointment with a teacher on November 30, please select the **"Call Back"** option or email your child's teacher. Or you can email a teacher directly at any time.
  - To see the list of the teacher's email addresses click "Our Staff" under the "About Us" tab on the school's website.
- 19. If you decide to cancel an appointment you MUST click on the "red X spot" beside the appropriate appointment.

## Reminder of the November 30 and December 1 Adjusted Bell Schedules

| Bell Schedule for Thursday, November 30th<br>(Early Dismissal) |               |  |  |
|----------------------------------------------------------------|---------------|--|--|
| Period 1                                                       | 8:40 - 10:00  |  |  |
| Period 2                                                       | 10:05 - 11:25 |  |  |
| Lunch                                                          | 11:25 - 12:20 |  |  |
| Period 3                                                       | 12:20 - 1:10  |  |  |
| Period 4                                                       | 1:15 - 2:05   |  |  |

| Bell Schedule for Friday, December 1 <sup>st</sup><br>(Collaborative Day – Late Start) |               |  |
|----------------------------------------------------------------------------------------|---------------|--|
| Staff Collaborative Time                                                               | 8:40 - 10:00  |  |
| Period 1                                                                               | 10:00 - 10:40 |  |
| Period 2                                                                               | 10:45 - 11:25 |  |
| Lunch                                                                                  | 11:25 - 12:20 |  |
| Period 3                                                                               | 12:20 - 1:40  |  |
| Period 4                                                                               | 1:45 - 3:05   |  |